Period \_\_\_\_\_

Introduction to waves:

- 1. In a separate window open this link: <u>http://ionaphysics.org/classroom/Preview/TransverseWave/index.html</u>
- 2. If necessary, adjust the sliders so that the frequency is 10 Hz and the amplitude is 40 mm.
- 3. Note that you can freeze the motion by clicking on the PAUSE button. You can unfreeze it by clicking on the PLAY button.
- 4. Note also that the animation is in slow motion. Time is in the upper right corner. It does not correspond with your watch time.

Procedure:

- 1. Using the slider, adjust the amplitude and describe how the wave changes. You may use words ("When I reduce the amplitude the ...") or you may draw diagrams.
- 2. Using the slider, adjust the frequency and describe how the wave changes. You may use words ("When I reduce the frequency the ...") or you may draw diagrams.
- 3. Pause the wave. Record the frequency of the wave as set by the slider. \_\_\_\_\_Hz.
- 4. Measure the wavelength of the wave on the screen \_\_\_\_\_m.
- 5. Calculate the speed of the wave using the relationship  $v = f \lambda$  \_\_\_\_\_m.
- 6. Now change the frequency of the wave (you may either increase it or decrease it.)
- 7. Record the new frequency of the wave as set by the slider. \_\_\_\_\_Hz.
- 8. Measure the new wavelength of the wave on the screen \_\_\_\_\_m.
- 9. Calculate the speed of the wave using the relationship  $v = f \lambda$  \_\_\_\_\_m.

Name \_\_\_\_\_